### FixDigital הוראות חיבור צ'אט VirtualSpirits ב-API

יש לגשת לממשק הניהול של הצ'אט ב VirtualSpirits וללחוץ על כלים והגדרות ולאחר מכן על MebHook יש לגשת לממשק הניהול של הצ'אט ב

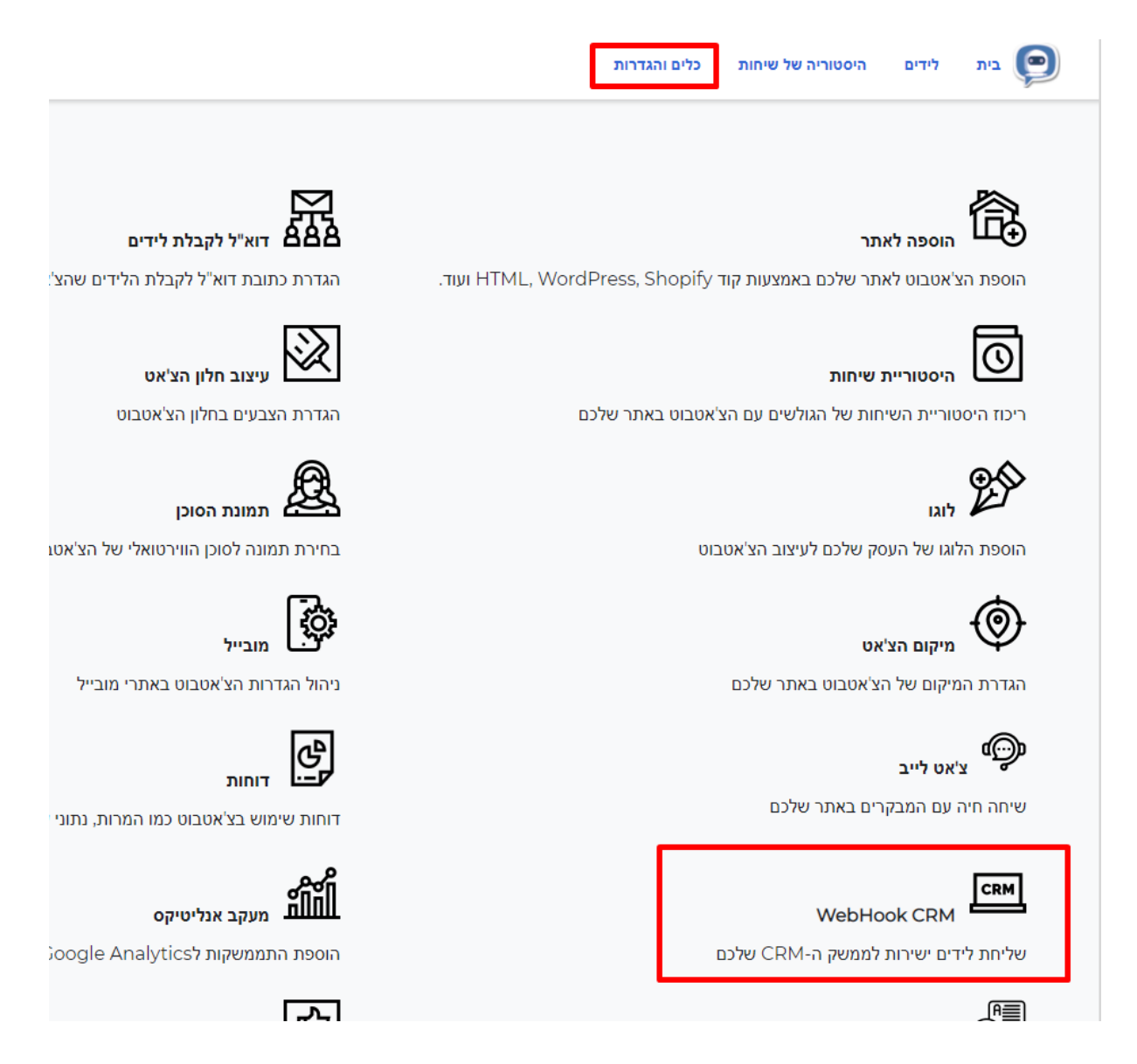

במסך זה יש ההגדרות של ה Webhook . אלו הערכים שיופיעו ברירת מחדל בממשק:

API Type : POST URL : <u>https://www.yourwebsite.com/sendleads</u> Encoding (optional): simple

Data: phone={phone} email={email} name={input\_query:fullname} content={chatcontent} sender=VirtualSpirits category=Leads url={clientpage}

#### ניתן לשנות אותם תחת החלונית EDIT:

| Webhook for CRM | כלים והגדרות | היסטוריה של שיחות | לידים | בית | P |  |
|-----------------|--------------|-------------------|-------|-----|---|--|
|-----------------|--------------|-------------------|-------|-----|---|--|

### הגדרת Webhook לשליחת לידים למערכת CRM

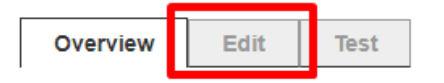

This webhook is connected and active. It is using the configuration below to send leads to your CRM.

API Type : POST

URL: https://www.fixdigital.co.il/api/v1.2/lead/addApi

Encoding (optional): utf8

Data: phone={contactform\_phone} email={contactform\_email} name={contactform\_name} otherField={chatcontent} projectID=652 clientID=' FORMURL={clientpage} channeIID=' tenantID='

במסך הבא יש להזין את הפרמטרים והערכים של ה-API באופן הבא:

URL: <u>https://www.fixdigital.co.il/api/v1.2/lead/addApi</u> FORMURL={clientpage} name={NAME} email={EMAIL} phone={PHONE} otherField={MESSAGE} FixDigital : את הפרמטרים הקבועים לאותו לקוח המופיעים בממסמך ההתממשקות ב-מספר נכס - projectID מספר לקוח - clientID מספר לקוח - tenantID מספר סוכנות - channelID מספר ערוץ - channelID

ניתן לקבל פרטים אלו לפי המדריך הבא: <u>https://info.fixdigital.co.il/docs/api-%d7%a7%d7%9c%d7%99%d7%98%d7%aa-</u> <u>%d7%a4%d7%a0%d7%99%d7%95%d7%aa-%d7%9b%d7%95%d7%9c%d7%9c%d7%94%d7%a2%d7%a8%d7%95%d7%a5-</u> %d7%9c%d7%9e%d7%a2%d7%a8%d7%9b%d7%aa-%d7%a4%d7%99%d7%a7%d7%a1/

את הערכים יש להזין במסך זה באופן הבא:

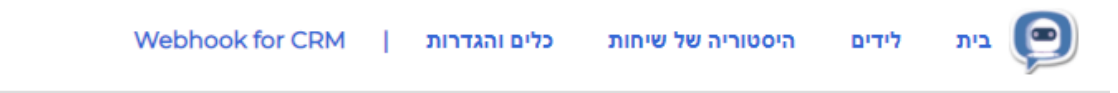

# הגדרת Webhook לשליחת לידים למערכת CRM

This webhook is connected and active.

You need to disconnect it before making changes. Contact us at support@virtualspirits.com if you wish to disconnect the webhook.

| Type: | POST | ~ |
|-------|------|---|
|-------|------|---|

POST URL: https://www.fixdigital.co.il/api/v1.2/lead/addApi

Encoding: utf8 🗸 🗸

Data:

| phone      | = {contactform_phone} |
|------------|-----------------------|
| email      | = {contactform_email} |
| name       | = {contactform_name}  |
| otherField | = {chatcontent}       |
| projectID  | =                     |
| clientID   | = :                   |
| FORMURL    | = {clientpage}        |
| channelID  | = . /                 |
| tenantID   | =                     |
|            |                       |

לאחר הוספת הערכים וההגדרות בוובהוק שבחשבון יש לשלוח בדיקה בלשונית "TEST" בעמוד הגדרת הוובהוק ולבדוק שהפנייה נכנסת למסך הפניות ב-FixDigital

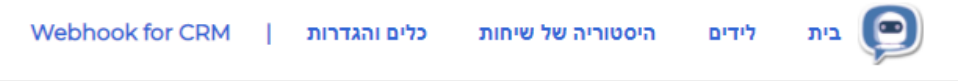

# הגדרת Webhook לשליחת לידים למערכת CRM

| Overview Edit Test                                      |                      |
|---------------------------------------------------------|----------------------|
| API Type : POST                                         |                      |
| URL : https://www.fixdigital.co.il/api/v1.2/lead/addApi |                      |
| Encoding (optional): utf8                               |                      |
| Data:                                                   |                      |
| phone={contactform_phone}                               | Type some test value |
| email={contactform_email}                               | Type some test value |
| name={contactform_name}                                 | Type some test value |
| otherField={chatcontent}                                | Type some test value |
| projectID=<br>clientID=                                 |                      |
| FORMURL={clientpage}                                    | Type some test value |
| channellD=:                                             |                      |
| tenantID=                                               |                      |
|                                                         |                      |
|                                                         |                      |

אם הכל הוגדר תקין ניתן יהיה לראות במסך הפניות ב-FixDigital את ליד הבדיקה ששלחתם. כעת יש לבקש מ- VirtualSpirits להפעיל את שליחת הלידים לפי ההגדרות שנקבעו לכלל הפניות שיכנסו מהצ'אט.